#### REPUBLIK INDONESIA KEMENTERIAN HUKUM DAN HAK ASASI MANUSIA

## SURAT PENCATATAN CIPTAAN

Dalam rangka pelindungan ciptaan di bidang ilmu pengetahuan, seni dan sastra berdasarkan Undang-Undang Nomor 28 Tahun 2014 tentang Hak Cipta, dengan ini menerangkan:

Indonesia

Indonesia

•

**Program Komputer** 

dilakukan Pengumuman.

EC00202202790, 12 Januari 2022

Haruno Sajati, Asih Pujiastuti dkk

Haruno Sajati, Asih Pujiastuti dkk

Yogyakarta, DI YOGYAKARTA, 55121

Portal Orang Tua Mahasiswa ITDA

1 Oktober 2021, di D.I. Yogyakarta

Yogyakarta, DI YOGYAKARTA, 55121

Nomor dan tanggal permohonan

Pencipta

Nama

2

Alamat

Kewarganegaraan

Pemegang Hak Cipta

Nama Alamat

Kewarganegaraan

Jenis Ciptaan

Judul Ciptaan

Tanggal dan tempat diumumkan untuk pertama kali di wilayah Indonesia atau di luar wilayah Indonesia

Jangka waktu pelindungan

Nomor pencatatan

adalah benar berdasarkan keterangan yang diberikan oleh Pemohon. Surat Pencatatan Hak Cipta atau produk Hak terkait ini sesuai dengan Pasal 72 Undang-Undang Nomor 28 Tahun 2014 tentang Hak Cipta.

000318026

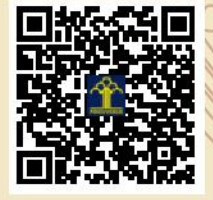

a.n Menteri Hukum dan Hak Asasi Manusia Direktur Jenderal Kekayaan Intelektual u.b.

Prawirodirjan GM 2 No. 974 Kel. Prawirodirjan Kec. Gondomanan,

Prawirodirjan GM 2 No. 974 Kel. Prawirodirjan Kec. Gondomanan,

Berlaku selama 50 (lima puluh) tahun sejak Ciptaan tersebut pertama kali

T,T

17

Direktur Hak Cipta dan Desain Industri

ample

Dr. Syarifuddin, S.T., M.H. NIP.197112182002121001

Disclaimer:

Dalam hal pemohon memberikan keterangan tidak sesuai dengan surat pernyataan, Menteri berwenang untuk mencabut surat pencatatan permohonan.

\*

T

#### LAMPIRAN PENCIPTA

| No | Nama                      | Alamat                                                         |
|----|---------------------------|----------------------------------------------------------------|
| 1  | Haruno Sajati             | Prawirodirjan GM 2 No. 974 Kel. Prawirodirjan Kec. Gondomanan  |
| 2  | Asih Pujiastuti           | Nglembu RT 01, Panjangrejo, Pundong                            |
| 3  | Nurcahyani Dewi Retnowati | Wonocatur RT8 RW25 No.151A Banguntapan                         |
| 4  | Salam Aryanto             | Grojogan, Tamanan, Banguntapan                                 |
| 5  | Sudaryanto                | Prawirodirjan GM 2 No. 1019 Kel. Prawirodirjan Kec. Gondomanan |

#### LAMPIRAN PEMEGANG

| No | Nama                      | Alamat                                                         |
|----|---------------------------|----------------------------------------------------------------|
| 1  | Haruno Sajati             | Prawirodirjan GM 2 No. 974 Kel. Prawirodirjan Kec. Gondomanan  |
| 2  | Asih Pujiastuti           | Nglembu RT 01, Panjangrejo, Pundong                            |
| 3  | Nurcahyani Dewi Retnowati | Wonocatur RT8 RW25 No.151A Banguntapan                         |
| 4  | Salam Aryanto             | Grojogan, Tamanan, Banguntapan                                 |
| 5  | Sudaryanto                | Prawirodirjan GM 2 No. 1019 Kel. Prawirodirjan Kec. Gondomanan |

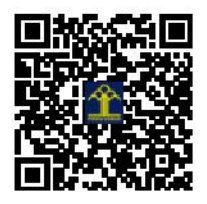

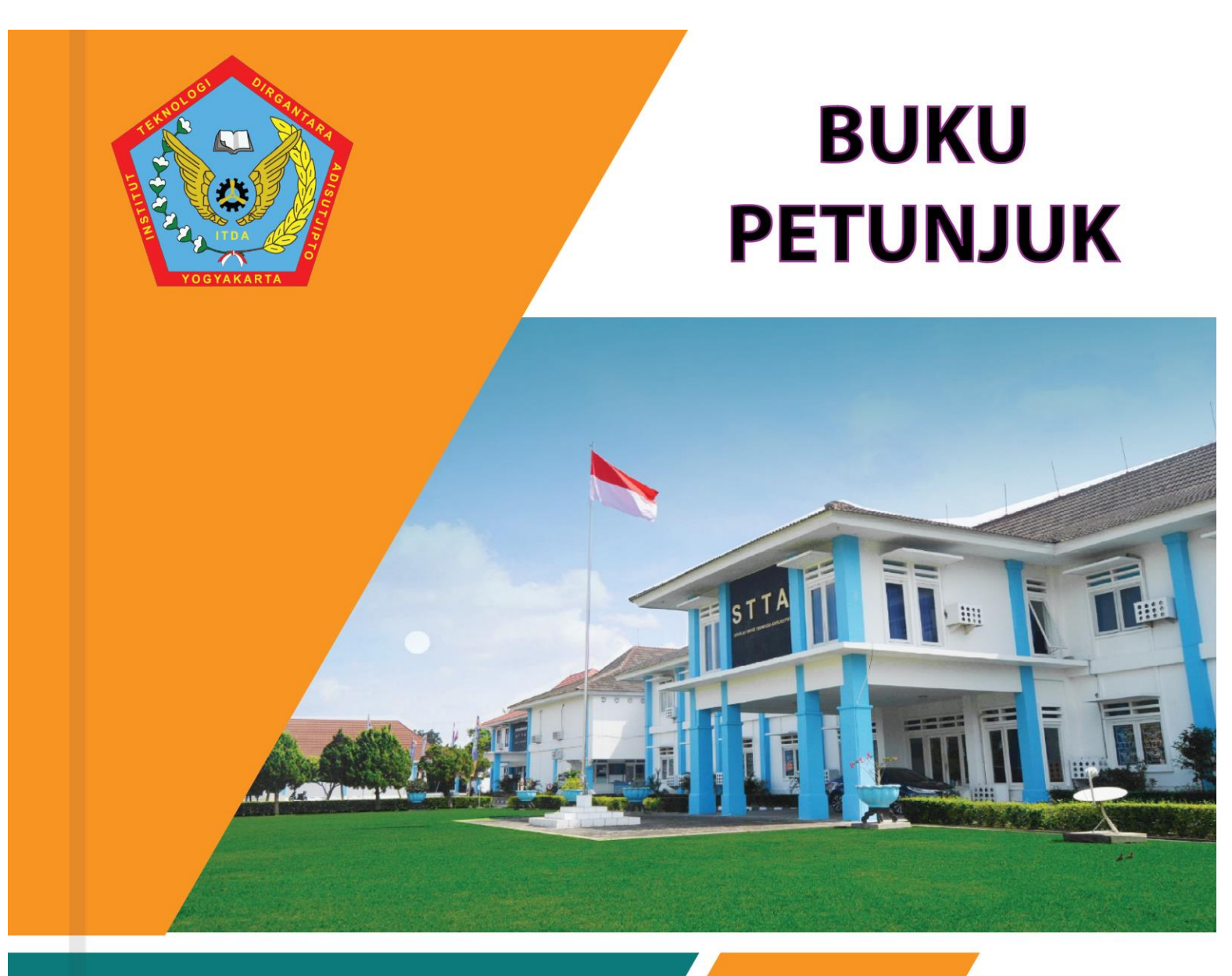

# PORTAL ORANG TUA MAHASISWA

### Institut Teknologi Dirgantara Adisutjipto Yogyakarta

Jalan Majapahit (Janti) Blok R Kec. Banguntapan Kab. Bantul Daerah Istimewa Yogyakarta 55198

#### DAFTAR ISI

| A. | PEN | NDAHULUAN1                                                |
|----|-----|-----------------------------------------------------------|
| B. | LO  | GIN1                                                      |
| C. | AK  | ADEMIK                                                    |
|    | 1.  | Kalender Akademik2                                        |
|    | 2.  | Transkrip Nilai                                           |
|    | 3.  | KHS Semester                                              |
|    | 4.  | Cetak KRS Reguler4                                        |
|    | 5.  | Cetak KRS Remidi4                                         |
|    | 6.  | Jadwal Kuliah                                             |
|    | 7.  | Absensi/Jadwal Ujian                                      |
| D. | KE  | MAHASISWAAN6                                              |
|    | 1.  | Cetak Lampiran Surat Keterangan Pendamping Ijazah (SKPI)6 |
|    | 2.  | e-Certificate                                             |
| E. | KE  | UANGAN7                                                   |
|    | 1.  | Data SPP Tetap7                                           |
|    | 2.  | Data SPP Variable                                         |
|    | 3.  | Data Sumbangan8                                           |
|    | 4.  | Tagihan SPP Tetap8                                        |
|    | 5.  | Tagihan SPP Variabel                                      |
|    | -   |                                                           |

#### A. PENDAHULUAN

Portal orang tua mahasiswa digunakan sebagai media komunikasi antara Kampus ITDA dengan orang tua / wali mahasiswa yang diharapkan:

- 1. Informasi kegiatan akademik dalam satu semester.
- 2. Monitoring kemajuan prestasi akademik mahasiswa.
- Monitoring keaktifan mahasiswa dalam mengikuti kegiatan non akademik seperti UKM dan Organisasi Mahasiswa.
- 4. Monitoring administrasi keuangan.

#### **B.** LOGIN

Untuk bisa masuk ke Halaman Utama Portal Orang Tua ITDA, maka orang tua mahasiswa harus melakukan login terlebih dahulu di https://parent.itda.ac.id, dengan cara memasukkan NIM mahasiswa dan tanggal lahir sebagai password awal seperti ditunjukkan pada Gambar 1.

| <b>MITDA</b>                               |  |
|--------------------------------------------|--|
|                                            |  |
| Portal Orang Tua Mahasiswa                 |  |
| Selamat Datang. Sign in untuk melanjutkan. |  |
| 19030001                                   |  |
| 1909001                                    |  |
|                                            |  |
| ••••••                                     |  |
|                                            |  |
| SIGN IN                                    |  |
| Keep me signed in                          |  |
|                                            |  |
|                                            |  |
| Keep me signed in                          |  |

Gambar 1. Halaman Login.

Setelah anda menekan tombol *login*, anda akan diarahkan ke halaman *Dashboard* seperti ditunjukkan pada Gambar 2

| <b>©ITDA</b>            | Selamat Datang di Portal Orang Tua Mahasiswa                                                                                        |  |  |  |  |  |  |
|-------------------------|----------------------------------------------------------------------------------------------------|--|--|--|--|--|--|
| Mahasiswa               |                                                                                                    |  |  |  |  |  |  |
| DASHBOARD               | IDENTITAS MAHASISWA                                                                                                    |  |  |  |  |  |  |
| Dashboard 🖵             | NIM NAMA                                                                                                    |  |  |  |  |  |  |
| MAHASISWA               | PROGRAM STUDI : INFORMATIKA<br>FAKULTAS : FAKULTAS TEKNOLOGI INDUSTRI                                                               |  |  |  |  |  |  |
| Profil Mahasiswa 🛞      |                                                                                                    |  |  |  |  |  |  |
| AKADEMIK                |                                                                                                    |  |  |  |  |  |  |
| Data Akademik 🛞         |                                                                                                    |  |  |  |  |  |  |
| Kemahasiswaan 🛞         | Pemberitahuan                                                                                                    |  |  |  |  |  |  |
| KEUANGAN                | 1. Semua Pembiayaan SPP hanya bisa dilaksanakan di Bank BNI di Indonesia                                                            |  |  |  |  |  |  |
| Administrasi Keuangan 🛞 | 2. Dapat dibayar melalui Rekening Tujuan Untuk Sesama BNI : 836300 + Kode BYR + NIM<br>misal: 836300 01 untuk pembayaran SPP Tetap. |  |  |  |  |  |  |
|                         | 3. No. Rekening Tuluan untuk Bank Selain BNI (mis: BCA.BRI. BPD.dll) ada di Struk Tagihan yang dicetak                              |  |  |  |  |  |  |
|                         | 4. Solais BNI Beleving Tulius 100 926200 + Kede BYD + Nilaeks (diramba) andro Dod di dopan 92620 013/184mks)                        |  |  |  |  |  |  |
|                         | misal: 109 8/6300.01                                                                                                    |  |  |  |  |  |  |
|                         |                                                                                                    |  |  |  |  |  |  |

Gambar 2. Dashboard Portal Mahasiswa

#### C. AKADEMIK

#### Kategori Data Akademik

Dalam Kategori Data Akademik terdapat 7 kategori, yaitu:

1. Kalender Akademik, menampilkan gambar Kalender Tahun Akademik terkini seperti gambar 3 di bawah ini.

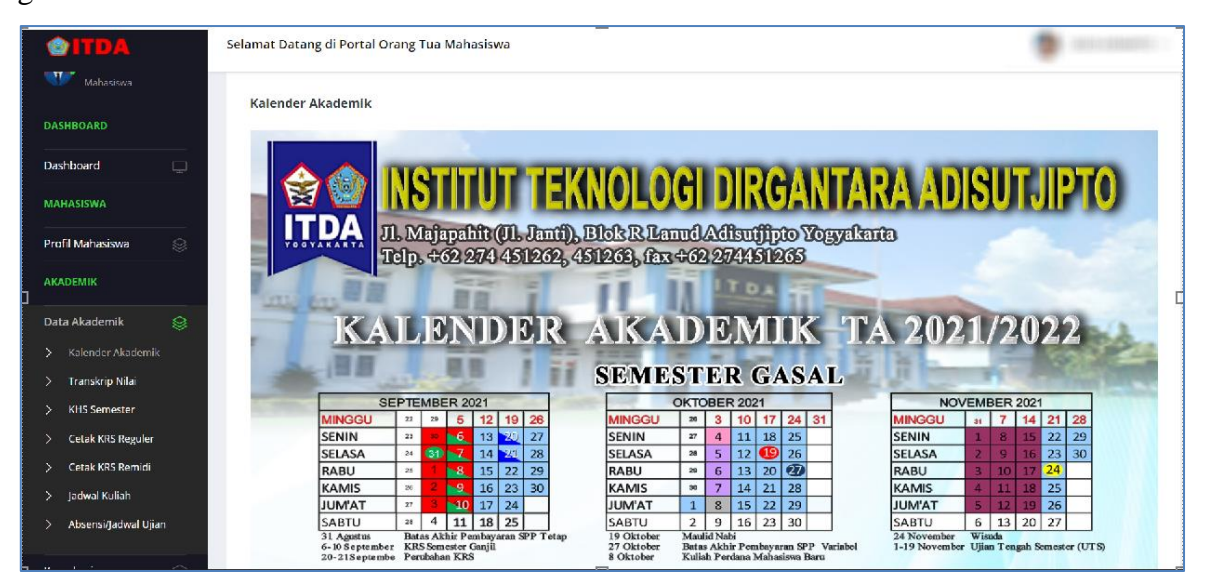

Gambar 3 Kalender Akademik

2. Transkrip Nilai, menampilkan seluruh nilai mata kuliah yang sudah diambil oleh mahasiswa sekaligus grafik kemajuan akademik mahasiswa. Transkrip nilai tersebut ditunjukkan seperti gambar 4 di bawah ini.

| <b>©ITDA</b>                                                   | Selamat Data | ng di Portal Ori | ang Tua Mahasiswa         |                            |              |                | \$           | Reportanting - |
|----------------------------------------------------------------|--------------|------------------|---------------------------|----------------------------|--------------|----------------|--------------|----------------|
| Mahasiswa                                                      | TRANSKR      | IP NILAI         |                           |                            |              |                |              |                |
| Dashboard                                                      | NIM          | :                | 10030007                  | -                          | Index Presta | si Per-semeste | 2r           |                |
| MAHASISWA                                                      | NAMA         | :                | UNPERIMANUMENTE (STREETED | 3                          | 3.01         | 574            |              |                |
| Profil Mahasiswa 🛞                                             | JUMLAH       | SKS :            | 87.90                     | 2                          |              |                |              |                |
|                                                                | ІРК          | :                | 108                       | U<br>PusienCharts XT Trial | 2010-2 20    | 20-1 202       | 0-2 2021-1   |                |
| Data Akademik 😂                                                | NO           | KODE             | NAMA MATA KULIAH          |                            |              | SKS N          | ILAI JENIS M | AKUL           |
| > Transkrip Nilai                                              | 1            | STA101           | PENDIDIKAN AGAMA          |                            |              | 2 A            | WĄJB         |                |
| > KHS Semester                                                 | 2            | STA116           | OLAHRAGA                  |                            |              | 2 A            | WAJIB        |                |
| > Cetak KRS Reguler                                            | з            | STA117           | HAHASA INDONESIA          |                            |              | 2 A            | WAJIB        |                |
| Cetak KRS Remidi                                               | 4            | STA1178          | KALKULUS I                |                            |              | 3 В            | WAJIB        |                |
| <ul> <li>Jaowar Kunah</li> <li>Absensi/Jadwal Ujian</li> </ul> | 5            | STA118           | PENDIDIKAN PANCASILA      |                            |              | 2 В            | WAJIB        |                |
|                                                                | 6            | STA120           | KEWARGANEGARAAN           |                            |              | 2 В            | WAJIB        |                |

Gambar 4 Transkrip Nilai Mahasiswa

3. KHS Semester, menampilkan mata kuliah yang diambil oleh mahasiswa tersebut sesuai per-semester yang dipilih. Masukan Tahun Akademik dan Semester seperti gambar 5 di bawah ini kemudian tekan tombol Lihat.

| <b>©ITDA</b>        | Selamat Datang di Portal Orang Tua Mahasiswa |
|---------------------|----------------------------------------------|
| 🖤 Mahasiswa         | Hasil Studi Mahasiswa Per Semester           |
| DASHBOARD           |                                              |
| Dashboard 📃         |                                              |
| MAHASISWA           |                                              |
| Profil Mahasiswa 🛞  | siiankan inputkan semester<br>Renidi Ganap 🗸 |
| AKADEMIK            | 10a                                          |
| Data Akademik 🛛 😂   |                                              |
| > Kalender Akademik |                                              |
| > Transkrip Nilai   |                                              |
| > KHS Semester      |                                              |
| > Cetak KRS Reguler |                                              |
| > Cetak KRS Remidi  |                                              |
| > Jadwal Kuliah     |                                              |

Gambar 5. Pilihan KHS Semester

Maka akan muncul hasil studi akademik sesuai yang dipilih di atas seperti ditunjukkan pada Gambar 6 sebagai berikut:

| <b>©ITDA</b>              | Selamat Dat | tang di Portal O | rang Tua Mahasiswa                |     |         |       |     | ۹.  | AND AMARTIC - |
|---------------------------|-------------|------------------|-----------------------------------|-----|---------|-------|-----|-----|---------------|
| AKADEMIK                  |             | Lihat            |                                   |     |         |       |     |     |               |
| Data Akademlk 🛛 😂         |             |                  |                                   |     |         |       |     |     |               |
| > Kalender Akademik       |             |                  |                                   |     |         |       |     |     |               |
| > Transkrip Nilai         |             |                  |                                   |     |         |       |     |     |               |
| KHS Semester              | Havil Ct.   | udi Tahun Akar   | lemik 2010 ( 2020 Sementer Caniil |     |         |       |     |     |               |
| > Cetak KRS Reguler       | Hasiist     | udi Tanun Akad   | iemik 20197 2020 Semester Ganjii  |     |         |       |     |     |               |
| > Cetak KRS Remidi        | No.         | Kode             | NAMA                              | SKS | Hadir % | TUGAS | UTS | UAS | NILAI         |
| > Jadwal Kuliah           | 1           | STA117           | Bahasa Indonesia                  | 2   | 100.0   | 82    | 70  | 80  | Α             |
| > Absensi/Jadwal Ujian    | 2           | TF1277           | Teknologi dan Sistem Informasi    | 2   | 100.0   | 86.25 | 85  | 80  | А             |
| Kemahasiswaan 🛞           | 3           | STA1178          | Kaikulus I                        | 3   | 100.0   | 100   | 50  | 45  | в             |
| KEUANGAN                  | 4           | STA116           | Olahraga                          | 2   | 100.0   |       | 85  | 95  | ٨             |
| Administrasi Keuangan 🛛 🛞 | 5           | TF1238           | Logika Informatika                | 2   | 100.0   | 82    | 60  | 70  | В             |
|                           | 6           | STA101           | Pendidikan Agama                  | 2   | 100.0   | 8D    | 72  | 75  | А             |
|                           | 7           | TF1233           | Pengantar Sistem Digital          | 2   | 100.0   | 80    | 40  | 75  | в             |
|                           | 8           | TF1232           | Pemrograman Dasar                 | 2   | 100.0   | 80    | 65  | 40  | в             |

Gambar 6. Daftar Nilai KHS

4. Cetak KRS Reguler, menampilkan mata kuliah yang diambil pada semester tersebut seperti gambar 7 di bawah ini.

| <b>©ITDA</b>                       | Selamat Datang di Portal Orang Tua Mahasiswa |          |              |                                  |     |     |          |           | 🗿 mitraanneti |              |
|------------------------------------|----------------------------------------------|----------|--------------|----------------------------------|-----|-----|----------|-----------|---------------|--------------|
| 😍 (1997))<br>                      | ,                                            | Kartu Re | encana Studi | T.A. 2021 / 2022 Semester Ganjil |     |     |          |           |               |              |
| DASHBOARD                          |                                              | NO       | Kode         | Nama Matakuliah                  | KLS | SKS | Semester | Kategori  | lenis MK      | Status Ambil |
| Dashboard 🔲                        |                                              | 1        | STA3050      | MODELLING PESAWAT TERBANG        | A   | 2   | 5        | TEORI     | WAJIB         | AMBIL BARU   |
| MAHASISWA                          |                                              | 2        | STA3583      | BAHASA INGGRIS I                 | A   | 2   | 5        | TEORI     | WAJIB         | AMBIL BARU   |
| Profil Mahasiswa 🛞                 |                                              | 3        | TF1224       | INTERAKSI MANUSIA DAN KOMPUTER   | A   | з   | 5        | TEORI     | WAJIB         | AMBIL BARU   |
| AKADEMIK                           |                                              | 4        | TF3310       | JARINGAN KOMPUTER                | A   | 2   | 5        | TEORI     | WĄJIB         | AMBIL BARU   |
| Data Akademik 🛛 🎯                  |                                              | 5        | TF3310P      | PRAKTIKUM JARINGAN KOMPUTER      | в   | 1   | 5        | PRAKTIKUM | WAJIB         | AMBIL BARU   |
| > Kalender Akademik                |                                              | 6        | TF3335       | REKAYASA WEB                     | A   | 2   | 5        | TEORI     | WAJIB         | AMBIL BARU   |
| > Transkrip Nilai                  |                                              | 7        | TF3335P      | PRAKTIKUM REKAYASA WEB           | A   | 1   | 5        | PRAKTIKUM | WAJIB         | AMBIL BARU   |
| KHS Semester     Cetak KRS Reguler |                                              | 8        | TF3377       | RISET TEKNOLOGI INFORMASI        | A   | 2   | 5        | TEORI     | WAJIB         | AMBIL BARU   |
| > Cetak KR5 Remidi                 |                                              | 9        | TF3584       | SISTEM PENDUKUNG KEPUTUSAN       | A   | 2   | 5        | TEORI     | WAJIB         | AMBIL BARU   |
| > Jadwal Kuliah                    |                                              | 10       | TF3585       | EXPERT SYSTEM                    | A   | 3   | 5        | TEORI     | WAJIB         | AMBIL BARU   |
| > Absensi/Jadwal Ujian             |                                              | 11       | TEAAOS       | SISTEM INFORMACI MAMAIEMEN       | Α   | ч   | 7        | TEAD      | DITITIAN      | AMBIE BADIE  |

Gambar 7 KRS Reguler Mahasiswa

5. Cetak KRS Remidi, menampilkan mata kuliah Remidi yang diambil pada semester tersebut seperti gambar 8 di bawah ini. Apabila mahasiswa tidak mengambil remidi, maka halaman ini akan kosong.

| <b>©ITDA</b>                           | Selamat Datang di Portal Orang Tua Mahasiswa                         | San and a second second |
|----------------------------------------|----------------------------------------------------------------------|----------------------------------------------------------------------------------------------------|
| 🐏 =====                                |                                                                      |                                                                                                    |
| DASHBOARD                              | Kartu Rencana Studi T.A. 2021 / 2022 Remidi Ganjil<br>Tidak Ada Data |                                                                                                    |
| Dashboard  MAHASISWA                   |                                                                      |                                                                                                    |
| Profil Mahasiswa 🛞                     |                                                                      |                                                                                                    |
|                                        |                                                                      |                                                                                                    |
| Data Akademik 📎                        |                                                                      |                                                                                                    |
| > Transkrip Nilai > KHS Semester       |                                                                      |                                                                                                    |
| Cetak KRS Reguler     Cetak KRS Remidi |                                                                      |                                                                                                    |

Gambar 8 KRS Remidi

6. Jadwal Kuliah, menampilkan jadwal mata kuliah yang diambil pada semester tersebut seperti gambar 9 di bawah ini.

| <b>©ITDA</b>                                                    | Selamat Dat           | ang di Portal Orang Tua Mahasiswa                                                                                                    |          |                           | 9                                           | Representation of the local data |
|-----------------------------------------------------------------|-----------------------|----------------------------------------------------------------------------------------------------|----------|---------------------------|---------------------------------------------|----------------------------------|
| Mahasiswa<br>DASHBOARD                                          | JADWAL                | KULIAH                                                                                                    |          |                           |                                             |                                  |
| Dashboard 📮<br>MAHASISWA                                        | NIM<br>NAMA<br>PROGRA | : Helenen<br>: Helenen<br>M STUDI : Helenen                                                                                                    | MARTE    |                           |                                             |                                  |
| Profil Mahasiswa 🛞                                              | FAKULTA               | 15 : 100 - 100 - 10 |          |                           |                                             |                                  |
| Data Akademik 🛛 😂                                               | 1                     | BAHASA INGGRIS I                                                                                                    | A        | SEN, 10:40-12:20, [ABD-5] | DOSEN<br>DEWANTI RATNA PERTIWI, SPD., M.HUN | 4                                |
| > Kalender Akademik                                             | 2                     | RISET TEKNOLOGI INFORMASI                                                                                                    | ٨        | SEN, 14:50 16:30, [ABD-6] | ASTIKA AYUNINGTYAS, S.KOM., M.CS            |                                  |
| > Transkrip Nilai > KHS Semester                                | з                     | PRAKTIKUM REKAYASA WEB                                                                                                    | А        | SEL, 08:00-09:40, [MULTI] | HARLIYUS AGUSTIAN, S.KOM., M.CS.            |                                  |
| > Cetak KRS Reguler                                             | 4                     | EXPERT SYSTEM                                                                                                    | A        | SEL, 09:50-12:20. [ABD-7] | ANTON SETIAWAN H, S.KOM., M.T.              |                                  |
| > Cetak KRS Remidi                                              | 5                     | SISTEM INFORMASI MANAJEME                                                                                                    | A        | SEL, 13:00-15:30. [ABD-8] | ASIH PUJIASTUTI, S.KOM., M.CS.              |                                  |
| <ul> <li>Jadwal Kuliah</li> <li>Absensi/Jadwal Ujian</li> </ul> | 6                     | SISTEM PENDUKUNG KEPUTUSA                                                                                                    | A        | RAB, 10:40-12:20, [ABD 8] | ANTON SETIAWAN H, S.KOM., M.T.              |                                  |
|                                                                 | · · · ·               | NODELENG FEDAVAL TERDANG                                                                                                    | <u>^</u> | NED, 11002-1000, [MBD-7]  | JOLDINI OKTORIO, SLIVOW, MLKOW              |                                  |

Gambar 9. Jadwal Perkuliahan Mahasiswa

7. Absensi/Jadwal Ujian, menampilkan jadwal ujian dan presensi seperti gambar 10 di bawah ini. Untuk melihat jumlah kehadiran cukup dengan mengklik jumlah persentase pada kolom hadir.

| <b>©ITDA</b>                     | Selamat Data | ng di Portal Orang Tua Mahasiswa                        |                    |                                 | 🌒 RED-AMANTE |
|----------------------------------|--------------|---------------------------------------------------------|--------------------|---------------------------------|--------------|
| DASHBOARD                        | ABSENSI      | JADWAL UJIAN                                            |                    |                                 |              |
| Dashboard                        | NIM<br>NAMA  | : (RESERVE)<br>: DRIFTS (REAALD/THUS (TOPTOL/VERAALPTS) |                    |                                 |              |
| Mahasiswa<br>Profil Mahasiswa 🛞  | PROGRAM      | MISTUDI : HELENARTHE                                    |                    |                                 |              |
| AKADEMIK                         | NO           | MATAKULIAH                                              | TANGGAL            | JADWAL UJIAN                    | HADIR        |
| Data Akademik 🛛 😂                | 1            | BAHASA INGGRIS I                                        | SENIN, 17/01/2022  | 10:30 - 12:00 ( ABD 8, ABD 7 )  | 100 %        |
| > Kalender Akademik              | 2            | EXPERT SYSTEM                                           | KAMIS, 13/01/2022  | 15:00 - 17:00 ( ABD-7, ABD-6 )  | 100 %        |
| Transkrip Nilai     KHS Somestor | з            | INTERAKSI MANUSIA DAN KOMPUTER                          | RABU, 19/01/2022   | 10:30 - 12:30 ( ABD-7, ABD-6 )  | 100 %        |
| Cetak KRS Reguler                | 4            | JARINGAN KOMPUTER                                       | JUM'AT, 21/01/2022 | 08:00 - 09:30 ( ABD 10, ABD 9 ) | 93 %         |
| > Cetak KRS Remidi               | 5            | MODELLING PESAWAT TERBANG                               | SELASA, 25/01/2022 | 10:30 - 12:00 ( ABD 10, ABD 9 ) | 100 %        |
| > Jadwal Kuliah                  | 6            | PRAKTIKUM JARINGAN KOMPUTER                             | BELUM TERJADWAL    | (-)                             | 90 %         |
| > Absensi/Jadwal Ujian           | 7            | REKAYASA WEB                                            | JUM'AT, 21/01/2022 | 15:30 - 17:00 ( ABD-10, ABD-9 ) | 100 %        |
| Kemahasiswaan 🛞                  | 8            | RISET TEKNOLOGI INFORMASI                               | RABU, 19/01/2022   | 15:00 - 16:30 ( ABD 8, ABD 7 )  | 100 %        |

Gambar 10. Presentasi Kehadiran Perkuliahan Mahasiswa

#### D. KEMAHASISWAAN

Dalam kategori Kemahasiswaan terdapat 2 kategori, yaitu:

 Cetak Lampiran Surat Keterangan Pendamping Ijazah (SKPI). Halaman ini digunakan untuk melihat keaktifan mahasiswa dalam kegiatan akademik maupun non akademik seperti Seminar Nasional, Kuliah Umum, Organisasi Mahasiswa, UKM dan sebagainya. Lampiran SKPI ditunjukkan pada Gambar 11.

| <b>©ITDA</b>            | Selamat Datang di Portal Orang Tua | Mahasiswa                       |                      |                      |      | ج ا              |
|-------------------------|------------------------------------|---------------------------------|----------------------|----------------------|------|------------------|
| Mahasiswa               | Data Lampiran Surat Keteranga      | ın Pendamping Ijasah            |                      |                      |      |                  |
| Dashboard 🖵             | Tetel Mile Leise CKN               |                                 |                      | Delumer Terrelfilmel | The  | CVD Townstelland |
| MAHASISWA               |                                    |                                 |                      |                      | SKOT |                  |
| Profil Mahasiswa 🛞      | 10                                 |                                 | 1                    |                      |      | U                |
|                         |                                    |                                 |                      |                      |      |                  |
| Data Akademik 🛛 🛞       | □ Q ↑ ↓ 1 of 1                     |                                 | —   + Automatic Zoom | •                    |      |                  |
| Kemahasiswaan 🛛 😂       |                                    |                                 |                      |                      |      |                  |
| > Cetak Lampiran SKPI   |                                    | TRANSK                          | RIP SATIIAN KREDIT   | PRESTASI             |      |                  |
| > e-Certificate         |                                    | NAMA :                          |                      |                      |      |                  |
| KEUANGAN                |                                    | NIM :<br>PROGRAM STUDI :        | INFORMATIKA          |                      |      |                  |
| Administrasi Keuangan 🛞 | A                                  | NAMA KEGIATAN<br>Kegiatan Wajib | PERAN SERTA          | TAHUN AKADEMIK       | SKP  |                  |

Gambar 11. Lampiran SKPI Mahasiswa

9. e-Certificate. Halaman ini menunjukkan bukti keikutsertaan an mahasiswa dalam kegiatan yang dilaksanakan di Kampus ITDA yang pernah mahasiswa ikuti dan

mahasiswa dapat mendownload e-sertifikat tersebut. Daftar e-Certificate ditunjukkan di Gambar 12.

| <b>©ITDA</b>             | Selamat Dat | tang di Portal Orang Tua Mahasiswa                 |                  |             | BUDI ASMANTO |
|--------------------------|-------------|----------------------------------------------------|------------------|-------------|--------------|
| 🐨 Mahasiswa              | Daftar B    | -Sertifikat Mahasiswa                              |                  |             |              |
| ASHBOARD                 | NO.         | KEGIATAN                                           | TANGGAL          | PARTISIPASI | DOWNLOAD     |
| Dashboard 🛄              | 1           | PENGENALAN KEHIDUPAN KAMPUS MAHASISWA BARU         | 5 SEPTEMBER 2019 | PESERTA     | Download     |
| AHASISWA                 | 2           | ONE WEEK WITH INFORMATICS 2020                     | 28 JULY 2020     | PANITIA     | Download     |
| rofil Mahasiswa 🛛 🛞      | з           | ONE WEEK WITH INFORMATICS 2020                     | 28 JULY 2020     | PESERTA     | Download     |
| KADEMIK                  | 4           | WEBINAR KULIAH UMUM DEPARTEMEN INFORMATIKA         | 3 AUGUST 2020    | PANITIA     | Download     |
| ata Akademik 🛛 🛞         | 5           | WEBINAR KULIAH UMUM DEPARTEMEN INFORMATIKA         | 3 AUGUST 2020    | PESERTA     | Download     |
| emahasiswaan 🛛 😂         | 6           | SEMINAR NASIONAL TEKNOLOGI INFORMASI DAN KEDIRGANT | 10 DECEMBER 2020 | PESERTA     | Download     |
| Cetak Lampiran SKPI      | 7           | WEBINAR NASIONAL DENGAN TEMA                       | 28 JUNE 2021     | PESERTA     | Download     |
| e-Certificate            | 8           | WEBINAR BADAN EKSEKUTIF MAHASISWA ITDA 2021        | 10 JULY 2021     | PESERTA     | Download     |
| UANGAN                   | 9           | WEBINAR DENGAN TEMA "MEMBANGKITKAN MINAT DAN SEMAN | 17 JULY 2021     | PESERTA     | Download     |
| lministrasi Keuangan 🛛 🛞 | 10          | KULIAH UMUM OWWI 2021, DENGAN TEMA:                | 23 AUGUST 2021   | PANITIA     | Download     |
|                          | 11          | WEBINAR NASIONAL OWWI 2021 DENGAN MENGANGKAT TEMA: | 26 AUGUST 2021   | PESERTA     | Download     |

Gambar 12. Daftar E-Certificate Mahasiswa

#### E. KEUANGAN

Halaman ini digunakan untuk menampilkan administrasi keuangan mahasiswa selama masa *study*.

Terdapat beberapa menu administrasi seperti:

 Data SPP Tetap, menampilkan seluruh data pembayaran SPP Tetap ditunjukkan pada Gambar 13.

| <b>©ITDA</b>         |          | Selamat | Datang di F | Portal Orang | ; Tua Mahasiswa    |         |        |
|----------------------|----------|---------|-------------|--------------|--------------------|---------|--------|
| Mahasiswa            |          |         |             |              |                    |         |        |
| DASHBOARD            |          | Data    | Pembayar    | ran SPP Teta | ip                 |         |        |
| Dathboard            |          | No.     | Tahun       | Semester     | Tanggal Pembayaran | Nominal | Status |
| Dashboard            | <u>ب</u> | 1       | 2019        | 1            | 2019-02-11         |         | Lunas  |
| MAHASISWA            |          | 2       | 2019        | 2            | 2020-02-10         |         | Lunas  |
| Profil Mahasiswa     |          | 3       | 2020        | 1            | 2020-08-19         |         | Lunas  |
| AKADEMIK             |          | 4       | 2020        | 2            | 2021-02-26         |         | Lunas  |
| Data Akademik        | 8        | 5       | 2021        | 1            | 2021-08-23         |         | Lunas  |
| Kemahasiswaan        | 8        |         |             |              |                    |         |        |
| KEUANGAN             |          |         |             |              |                    |         |        |
|                      |          |         |             |              |                    |         |        |
| Administrasi Keuanga | n 😂      |         |             |              |                    |         |        |

Gambar 13. Daftar Pembayaran SPP Tetap

2. Data SPP Variable, menampilkan seluruh data pembayaran SPP Variable. Data pembayaran SPP Variabel ditunjukkan pada Gambar 14.

| <b>©ITDA</b>          |   | Selamat D | atang di F | ortal Orang | Tua Mahasiswa      |         |        |  |  | ۱ |
|-----------------------|---|-----------|------------|-------------|--------------------|---------|--------|--|--|---|
| ee                    |   |           |            |             |                    |         |        |  |  |   |
| Manasiswa             |   | Data P    | embayar    | an SPP Teta | p                  |         |        |  |  |   |
| DASHBOARD             |   | No.       | Tahun      | Semester    | Tanggal Pembayaran | Nominal | Status |  |  |   |
| Dashboard             |   | 1         | 2019       | 1           | 2019-10-14         |         | Lunas  |  |  |   |
| MAHASISWA             |   | 2         | 2019       | 2           | 2020-06-12         |         | Lunas  |  |  |   |
| Profil Mahasiswa      | 8 | 3         | 2020       | 1           | 2020-12-23         |         | Lunas  |  |  |   |
| AKADEMIK              |   | 4         | 2020       | 2           | 2021-05-17         |         | Lunas  |  |  |   |
| Data Akademik         |   | 5         | 2020       | 2           | 2021-03-29         |         | Lunas  |  |  |   |
| Kemahasiswaan         |   | 6         | 2021       | 1           | 2022-01-11         |         | Lunas  |  |  |   |
| KEUANGAN              |   |           |            |             |                    |         |        |  |  |   |
| Administrasi Keuangan |   |           |            |             |                    |         |        |  |  |   |
| > Data SPP Tetap      |   |           |            |             |                    |         |        |  |  |   |
| > Data SPP Variable   |   |           |            |             |                    |         |        |  |  |   |

Gambar 14. Data Pembayaran SPP Variabel Mahasiswa

3. Data Sumbangan, menampilkan seluruh data pembayaran Sumbangan. Data rekaman pembayaran Sumbangan ditunjukkan pada Gambar 15.

| <b>©ITDA</b>              | Selamat Datang di Portal Orang Tua Mahasiswa                 |  |
|---------------------------|--------------------------------------------------------------|--|
| Mahasiswa                 |                                                              |  |
| DASHBOARD                 | Data Pembayaran SPP Tetap                                    |  |
|                           | No. Jenis Sumbangan Tanggal Bayar Total Keterangan           |  |
| Dashboard 🗔               | 1 DPP 2020-01-02 Pembayaran Sumbangan DPP Tahap ke 1         |  |
| MAHASISWA                 | 2 TRIDHARMA 2020-01-02 Pembayaran Sumbangan TRI Tahap 1      |  |
| Profil Mahasiswa 🛞        | 3 DPP 2020-01-02 Pembayaran Sumbangan DPP Tahap ke 2         |  |
| AKADEMIK                  | 4 TRIDHARMA 2020-01-02 Pembayaran Sumbangan TRI Tahap ke 2   |  |
| Data Akademik 🛛 🛞         | 5 DPP 2020-06-12 Pembayaran Sumbangan DPP Tahap ke 3         |  |
| Kemahasiswaan 🛞           | 6 TRIDHARMA 2020-06-12 Pembayaran Sumbangan TRI Tahap ke 3   |  |
| KEUANGAN                  | 7 DPP 2021-03-30 Pembayaran Sumbangan DPP Tahap ke all       |  |
| Administrasi Keuangan 🛛 🛞 | 8 TRIDHARMA 2021-04-01 Pembayaran Sumbangan TRI Tahap ke all |  |
| > Data SPP Tetap          |                                                              |  |

Gambar 15. Data Pembayaran Sumbangan Mahasiswa

 Tagihan SPP Tetap, menampilkan tagihan SPP Tetap yang belum dibayarkan oleh mahasiswa. Daftar tagihan pembayaran SPP Tetap ditunjukkan pada Gambar 16 sebagai berikut:

| <b>©ITDA</b>      | Selamat | Datang di F | ortal Orang | Tua Mahasiswa  |       |                     |             | 3 | $\sim$ |
|-------------------|---------|-------------|-------------|----------------|-------|---------------------|-------------|---|--------|
| Mahasiswa         | Data    | Tagihan P   | embavaran   | SPP Tetap      |       |                     |             |   |        |
| DASHBOARD         | No.     | Tahun       | Semester    | Jumlah Tagihan | Denda | Jatuh Tempo         | Status      |   |        |
| Dashboard 🗆       | 1       | 2021        | 2           |                | 0     | 2022-02-16 23:59:59 | Belum Lunas |   |        |
| MAHASISWA         | -       |             |             |                |       |                     |             |   |        |
| AKADEMIK          |         |             |             |                |       |                     |             |   |        |
| Data Akademik 🛛 🖇 | -       |             |             |                |       |                     |             |   |        |
| Kemahasiswaan S   | 1       |             |             |                |       |                     |             |   |        |
| KEUANGAN          |         |             |             |                |       |                     |             |   |        |

Gambar 16. Data Tagihan SPP Tetap Mahasiswa

5. Tagihan SPP Variabel, menampilkan tagihan SPP Variable yang belum dibayarkan. Data tagihan akan kosong jika mahasiswa tidak memiliki tagihan. Data tagihan SPP Variabel ditunjukkan pada Gambar 17 sebagai berikut:

| <b>©ITDA</b>          |     | Selamat D | atang di P | ortal Orang | Tua Mahasis  | wa                |             |       |             |         | ۱ | ~ |
|-----------------------|-----|-----------|------------|-------------|--------------|-------------------|-------------|-------|-------------|---------|---|---|
| Mahasiswa             |     | Data T    | agihan Pi  | embayaran   | SPP Variabel |                   |             |       |             |         |   |   |
| DASHBOARD             |     | he        | Tahun      | Comertor    | lumbah CVC   | Haraa Sakuaa SVS  | Total Danda | Total | latub Tamas | Chaburg |   |   |
| Dashboard             | Ģ   | INO.      | Tanun      | semester    | Jumian SKS   | Harga Satuari SKS | Total Denda | Total | Jatun Tempo | Status  |   |   |
| MAHASISWA             |     |           |            |             |              |                   |             |       |             |         |   |   |
| Profil Mahasiswa      |     |           |            |             |              |                   |             |       |             |         |   |   |
| AKADEMIK              |     |           |            |             |              |                   |             |       |             |         |   |   |
| Data Akademik         |     |           |            |             |              |                   |             |       |             |         |   |   |
| Kemahasiswaan         |     |           |            |             |              |                   |             |       |             |         |   |   |
| KEUANGAN              |     |           |            |             |              |                   |             |       |             |         |   |   |
| Administrasi Keuangar | n 🎯 |           |            |             |              |                   |             |       |             |         |   |   |

Gambar 17. Data Tagihan SPP Variabel Mahasiswa

 Tagihan Sumbangan, menampilkan Tagihan Sumbangan yang belum dibayarkan atau Lunas. Data tagihan sumbangan ditunjukkan pada Gambar 18.

| <b>©ITDA</b>     |   | Selamat D | atang di Portal Orang Tua M | ahasiswa |        |
|------------------|---|-----------|-----------------------------|----------|--------|
| Mahasiswa        |   |           |                             |          |        |
|                  |   | Data      | Fagihan Sumbangan           |          |        |
| DASHBOARD        |   | No.       | Keterangan                  | Nominal  | Status |
| Dashboard        | Ģ | 1.        | Sisa Sumbangan DPP          | 0        | Lunas  |
| MAHASISWA        |   | 2.        | Sisa Sumbangan Tridharma    | 0        | Lunas  |
| Profil Mahasiswa | 8 |           | 0                           |          |        |
| AKADEMIK         |   |           |                             |          |        |
|                  |   |           |                             |          |        |

Gambar 18. Data Tagihan SPP Sumbangan Mahasiswa